Smart Store Platform Support:

## Admin User Creation

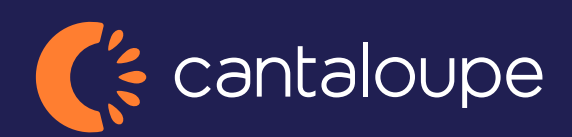

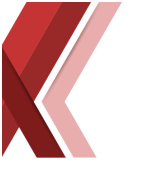

## **Admin User Creation**

| Operator I Dashboard | Customer Service | Reports | Ticket System | Administration |
|----------------------|------------------|---------|---------------|----------------|
| Find page            | Ł                |         |               |                |
| Administration       | 2022-11-01 10:36 | :48     |               |                |
| - Account<br>Groups  | atus             |         |               | Lova           |
| Users                |                  |         |               | Last 2         |
|                      |                  | _       | -             | Last w         |

**Step 1.** Go to admin.instantsystems.se and then Administration->Account->Users

Step 2. To create an admin user, follow the steps below

- 1. Click the "New User" button.
- 2. Fill out User Credentials + Profile Information
- **3.** Choose the desired user group, with the drag and drop functionality.
- **4.** Press the "Create" button, user created, and the user will now receive an email with login details and a link to the admin website.

| er Sea | rch 🛛 | •          | New User  |       |        | Q Se     | arch    | ×      |                                                     |
|--------|-------|------------|-----------|-------|--------|----------|---------|--------|-----------------------------------------------------|
| UserID | User  | First Name | Last Name | Email | Groups | Phone Nr | Address |        | User credentials                                    |
| Q      | ٩     | ٩          | Q         |       | Q      | ٩        |         |        | TestJulia                                           |
|        |       |            |           |       |        |          |         |        | Profile information<br>E-mail:                      |
|        |       |            |           |       |        |          |         |        | Julia@*****.com                                     |
|        |       |            |           |       |        |          |         |        | Firstname:                                          |
|        |       |            |           |       |        |          |         |        | Julia                                               |
|        |       |            |           |       |        |          |         |        | Test                                                |
|        |       |            |           |       |        |          |         |        | Phone number:                                       |
|        |       |            |           |       |        |          |         |        | Address:                                            |
|        |       |            |           |       |        |          |         |        |                                                     |
|        |       |            |           |       |        |          |         |        | Zipcode:<br>Group management                        |
|        |       |            |           |       |        |          |         |        | Available groups: Selected groups for user:         |
|        |       |            |           |       |        |          |         |        | 2 OR 1 Operator<br>3 Invoices<br>4 Customer Service |
|        |       |            |           |       |        |          | 4       | Export | 7 OperatorAdministrato<br>8 Kiosk Operator          |
|        |       |            |           |       |        |          |         |        | E Create                                            |

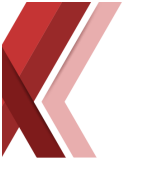

**Step 3.** If user should be assigned to a specific operator this step needs to be done after creating the account. If User should have access to all operator this step is not necessary.

When user is created, press search in the user list. Find your newly created user account and set the desired operator in the *Operator* option to the right, press save, done!

|       |        |                |            |             |            |              | Q s      | earch    |      | ×    | Operator                                    |
|-------|--------|----------------|------------|-------------|------------|--------------|----------|----------|------|------|---------------------------------------------|
|       | UserID | 🗘 User         | First Name | Last Name   | Email      | Groups       | Phone Nr | Addres   | s    |      | No operator selected                        |
|       | Q      | Q              | Q Julia    | ٩           |            | Q            | Q        |          |      |      | User credentials                            |
| ľ     | 2591   | corp_julia     | Julia      | Fredriksson | sup****.se | TestCorpCard |          |          |      |      | Username:                                   |
|       |        |                |            |             |            |              |          |          |      |      | corp_julia                                  |
|       |        |                |            |             |            |              |          |          |      |      | Profile information<br>E-mail:              |
|       |        |                |            |             |            |              |          |          |      |      | Firstname:                                  |
|       |        |                |            |             |            |              |          |          |      |      | Julia                                       |
|       |        |                |            |             |            |              |          |          |      |      | Lastname:                                   |
|       |        |                |            |             |            |              |          |          |      |      | Fredriksson                                 |
|       |        |                |            |             |            |              |          |          |      |      | Phone number:                               |
|       |        |                |            |             |            |              |          |          |      |      |                                             |
|       |        |                |            |             |            |              |          |          |      |      | Address:                                    |
|       |        |                |            |             |            |              |          |          |      |      |                                             |
|       |        |                |            |             |            |              |          |          |      |      | City:                                       |
|       |        |                |            |             |            |              |          |          |      |      | Zincode:                                    |
|       |        |                |            |             |            |              |          |          |      |      |                                             |
|       |        |                |            |             |            |              |          |          |      |      | Crown monoport                              |
|       |        |                |            |             |            |              |          |          |      |      | Group management                            |
|       |        |                |            |             |            |              |          |          |      |      | Available groups: Selected groups for user: |
|       |        |                |            |             |            |              |          |          |      |      | 1 Operator 14 TestCorpCard                  |
|       |        |                |            |             |            |              |          |          |      |      | 3 Invoices                                  |
| Total | Count: | click to count |            | 1 02        |            | Lite new e   | F0       | ~        | ↓ Ex | oort | 4 Customer Service                          |
|       |        |                | ~<         | 21          | , ,,       | nus per p    | aye 50   | <b>`</b> |      |      | 7 OperatorAdministrato                      |
|       |        |                |            |             |            |              |          |          |      |      | Reset password                              |

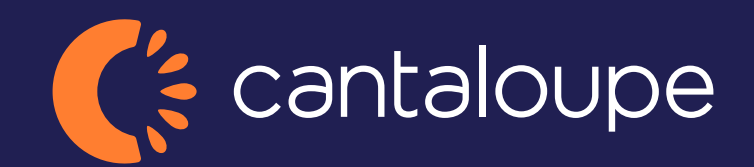

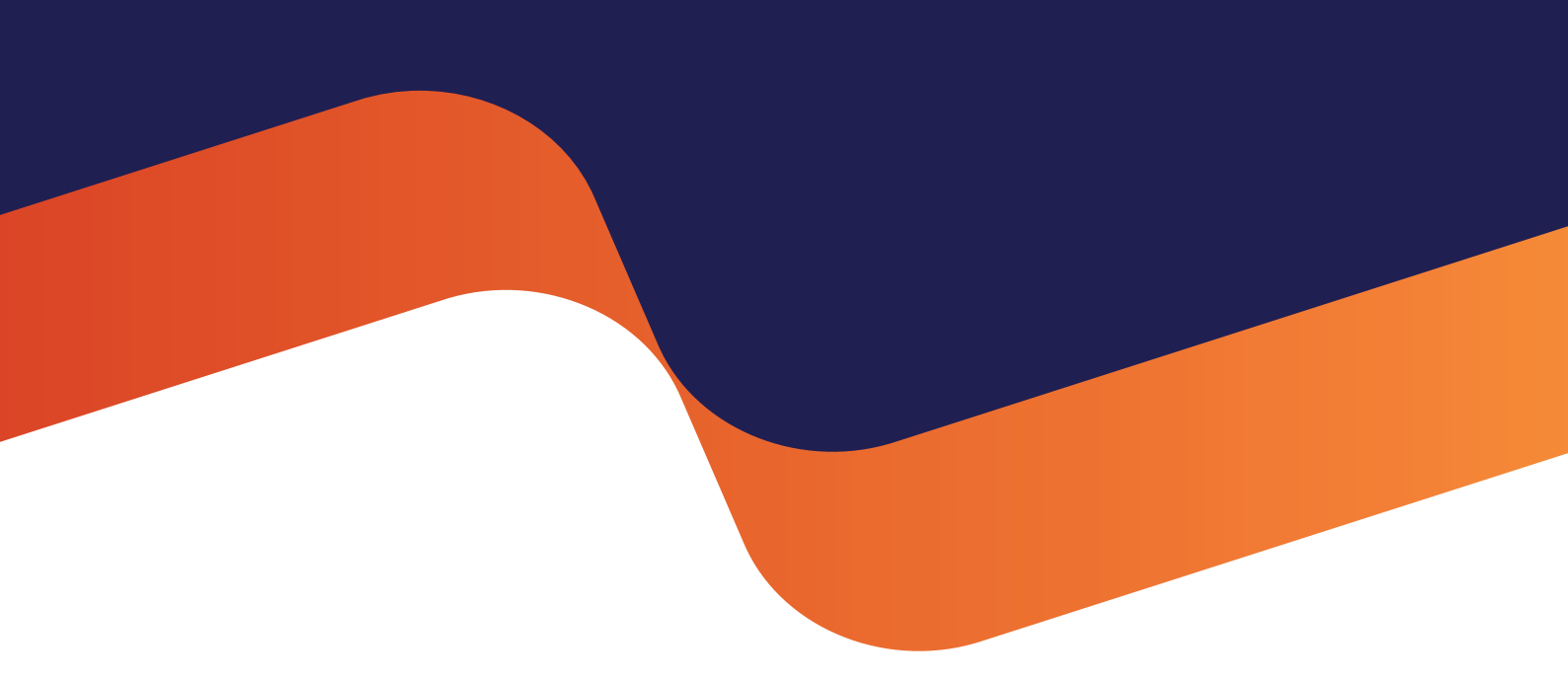

2024 Cantaloupe, Inc. All Rights Reserved.